| Title:   | How to Upload Custom Sound of Audible Alarm | Version: | v1.0 | Date: | 04/09/2020 |
|----------|---------------------------------------------|----------|------|-------|------------|
| Product: | IP Camera                                   |          |      | Page: | 1 of 6     |

### Preparation

- 1. Second generation AcuSense camera(-SL models).
- 2. Custom audio with .wav format sampling rate as 8 KHz.

## How to Upload Custom Sound of Audible Alarm

| Title:   | How to Upload Custom Sound of Audible Alarm | Version: | v1.0 | Date: | 04/09/2020 |
|----------|---------------------------------------------|----------|------|-------|------------|
| Product: | IP Camera                                   |          |      | Page: | 2 of 6     |

### 1. Website upload

### 1) Find uploading page on web

Configuration---Event---Basic Event---Audible Alarm Output.

| Ģ                                                                                         | Local                                                                                                    | Motion Detection | Video                                                                                                    | Tampering                                                      | Alarm Inp          | ut Ala                                              | rm Output                   | Exc   | eption | Flashi | ng Alarm      | Light Out     | put                |
|-------------------------------------------------------------------------------------------|----------------------------------------------------------------------------------------------------|------------------|----------------------------------------------------------------------------------------------------|----------------------------------------------------------------|--------------------|-----------------------------------------------------|-----------------------------|-------|--------|--------|---------------|---------------|--------------------|
| Ξ                                                                                         | System                                                                                                    | Sound Type       |                                                                                                    | Warning                                                        | 1                  |                                                     | ~                           |       |        |        |               |               |                    |
| Ð                                                                                         | Network                                                                                                    | Warning          |                                                                                                    | Siren                                                          | ,                  |                                                     | ✓ Tes                       | st    |        |        |               |               |                    |
| <u>.</u><br>9.                                                                            | Video/Audio                                                                                                    | Alarm Times      |                                                                                                    | 5                                                              |                    |                                                     |                             |       |        |        |               |               |                    |
| <u>**</u>                                                                                 | Image                                                                                                    | Sound Volume     | •                                                                                                    | _                                                              | (                  |                                                     | 80                          |       |        |        |               |               |                    |
| ₿                                                                                         | Event                                                                                                    | Arming Sche      | edule                                                                                                    |                                                                |                    |                                                     |                             |       |        |        |               |               |                    |
|                                                                                           | Basic Event                                                                                                    | × Delete         | 前 De                                                                                                    | elete All                                                      |                    |                                                     |                             |       |        |        |               |               |                    |
| B                                                                                         | Storage                                                                                                    | 0                | 2                                                                                                    | 4                                                              | 6 8                | 10                                                  | 12                          | 14    | 16     | 18     | 20            | 22            | 24                 |
|                                                                                           | ototago                                                                                                    | Nion             | 2                                                                                                    | 4                                                              | 6 8                | 10                                                  | 12                          | 14    | 16     | 18     | 20            | 22            | 24                 |
|                                                                                           |                                                                                                    | Tue              |                                                                                                    |                                                                |                    |                                                     |                             |       |        |        |               |               |                    |
|                                                                                           |                                                                                                    | Wed              | 2                                                                                                    | 4                                                              | 6 8                | 10                                                  | 12                          | 14    | 16     | 18     | 20            | 22            | 24                 |
|                                                                                           |                                                                                                    | 0<br>Thu         | 2                                                                                                    | 4                                                              | 6 8                | 10                                                  | 12                          | 14    | 16     | 18     | 20            | 22            | 24                 |
|                                                                                           |                                                                                                    | 0                | 2                                                                                                    | 4                                                              | 6 8                | 10                                                  | 12                          | 14    | 16     | 18     | 20            | 22            | 24                 |
|                                                                                           |                                                                                                    | Fri              | 2                                                                                                    | 4                                                              | 6 8                | 10                                                  | 12                          | 14    | 16     | 18     | 20            | 22            | 24                 |
|                                                                                           |                                                                                                    | Sat              |                                                                                                    |                                                                |                    |                                                     |                             |       |        |        |               |               |                    |
|                                                                                           |                                                                                                    | 0<br>Sun         | 2                                                                                                    | 4                                                              | 6 8                | 10                                                  | 12                          | 14    | 16     | 18     | 20            | 22            | 24                 |
| Sala                                                                                      |                                                                                                    |                  | Save                                                                                                    |                                                                |                    |                                                     |                             |       |        |        |               |               |                    |
| Sele                                                                                      | ect sound typ                                                                                                    | e.               | Save<br>Iotion De                                                                                                    | etection                                                       | Video              | Tampe                                               | ring                        | Alarr | m Inpu | t /    | Alarm (       | Dutput        |                    |
| Sele                                                                                      | ect sound typ                                                                                                    | e                | Save<br>Iotion De                                                                                                    | etection                                                       | Video              | Tampe                                               | ring                        | Aları | n Inpu | t /    | Alarm (       | Dutput        | E                  |
| Sele                                                                                      | ect sound typ<br>Local<br>System                                                                                               | e                | Save                                                                                                    | etection<br>Type                                               | Video              | Tampe                                               | ring                        | Aları | n Inpu | t /    | Alarm (       | Dutput        | E                  |
| Sele<br>P                                                                                 | ect sound typ<br>Local<br>System<br>Network                                                                                    | e                | Save<br>Iotion De<br>Sound                                                                                                    | etection<br>Type<br>g                                          | Video              | Tampe<br>Wa<br>Pro<br>Cus                           | ring<br>ming<br>mpt<br>stom | Alarr | n Inpu | t A    | Alarm (       | Dutput        | E                  |
| Sele<br>P<br>C<br>Q                                                                       | ect sound typ<br>Local<br>System<br>Network<br>Video/Audio                                                                     | e                | Save<br>Iotion De<br>Sound <sup>1</sup><br>Warnin<br>Alarm 1                                                                                                    | etection<br>Type<br>g                                          | Video              | Tampe<br>Wat<br>Pro<br>Cus                          | ring<br>mpt<br>stom         | Aları | n Inpu | t A    | Alarm (       | Dutput        | E                  |
| Sele                                                                                      | ect sound typ<br>Local<br>System<br>Network<br>Video/Audio<br>Image                                                            | e                | Save<br>Iotion De<br>Sound <sup>1</sup><br>Warnin,<br>Alarm 1<br>Sound <sup>1</sup>                                                                                                    | etection<br>Type<br>g<br>Times<br>Volume                       | Video              | Tampe<br>Wai<br>Pro<br>Cus                          | ring<br>mpt<br>stom         | Aları | m Inpu | t /    | Alarm (       | Dutput        | E                  |
| Sele<br>Q<br>Q<br>Q<br>Q                                                                  | ect sound typ<br>Local<br>System<br>Network<br>Video/Audio<br>Image<br>Event                                                   | e                | Save<br>Iotion De<br>Sound <sup>1</sup><br>Warnin<br>Alarm <sup>1</sup><br>Sound <sup>1</sup>                                                                                                    | etection<br>Type<br>g<br>Times<br>Volume                       | Video              | Tampe<br>Wal<br>Pro<br>Cus                          | ring<br>mpt<br>stom         | Aları | n Inpu | t /    | Alarm (       | Dutput        | E                  |
| Sele<br>P<br>S<br>S<br>S<br>S<br>S<br>S<br>S<br>S<br>S<br>S<br>S<br>S<br>S                | ect sound typ<br>Local<br>System<br>Network<br>Video/Audio<br>Image<br>Event<br>Basic Event                                    | e                | Save<br>Iotion De<br>Sound <sup>1</sup><br>Warning<br>Alarm T<br>Sound <sup>1</sup><br>Armir                                                                                                    | etection<br>Type<br>g<br>Times<br>Volume                       | Video              | Tampe<br>Pro<br>Cus                                 | ring<br>mpt<br>stom         | Aları | n Inpu | t /    | Alarm 0       | Dutput        | E                  |
| Sele<br>Q<br>Q<br>II<br>II<br>II<br>II<br>II<br>II<br>II<br>II                            | ect sound typ<br>Local<br>System<br>Network<br>Video/Audio<br>Image<br>Event<br>Event                                          | e                | Save<br>Iotion De<br>Sound<br>Warnin<br>Alarm T<br>Sound<br>Armir<br>X                                                                                                    | etection<br>Type<br>g<br>Times<br>Volume<br>ng Scheo<br>Delete | Video<br>C<br>tule | Tampe<br>Wai<br>Pro<br>Cus<br>5                     | ring<br>mpt<br>stom         | Aları | n Inpu | t /    | Alarm (       | Dutput        | E                  |
| Sele<br>P<br>Q<br>Q                                                                       | ect sound typ<br>Local<br>System<br>Network<br>Video/Audio<br>Image<br>Event<br>Event<br>Smart Event                           | e                | Save<br>Iotion De<br>Sound <sup>1</sup><br>Varnin<br>Alarm 1<br>Sound <sup>1</sup><br>Armir                                                                                                    | etection<br>Type<br>g<br>Times<br>Volume<br>ng Schee<br>Delete | Video<br>Lule      | Tampe<br>Wat<br>Pro<br>Cus<br>5<br>elete Al         | rring<br>mpt<br>stom        | Alarr | n Inpu | t /    | Alarm (<br>80 | Dutput<br>Tes | E<br>t<br>14       |
| Sele<br>P<br>C<br>Q<br>A<br>C<br>C<br>C<br>C<br>C<br>C<br>C<br>C<br>C<br>C<br>C<br>C<br>C | ect sound typ<br>Local<br>System<br>Network<br>Video/Audio<br>Image<br>Event<br>Basic Event<br>Smart Event<br>Storage          |                  | Sound 1<br>Sound 1<br>Warning<br>Alarm 1<br>Sound 1<br>Armir<br>X                                                                                                    | etection<br>Type<br>g<br>Times<br>Volume<br>ng Schee<br>Delete | Video<br>Lule      | Tampe<br>Pro<br>Cus<br>5<br>elete Al                | ring<br>mpt<br>stom         | Alarr | n Inpu | t /    | Alarm (       | Dutput        | E<br>t             |
| Sele                                                                                      | ect sound typ<br>Local<br>System<br>Network<br>Video/Audio<br>Image<br>Event<br>Event<br>Smart Event<br>Smart Event<br>Storage | e                | Save<br>Iotion De<br>Sound '<br>Warnin:<br>Alarm T<br>Sound '<br>Armir<br>X<br>Mon                                                                                                    | etection<br>Type<br>g<br>Times<br>Volume<br>ng Scheo<br>Delete | Video<br>Lule      | Tampe<br>Pro<br>Cus<br>5                            | ring<br>mpt<br>stom         | Alar  | n Inpu | t /    | Alarm 0       | 2             | E<br>t<br>14       |
|                                                                                           | ect sound typ<br>Local<br>System<br>Network<br>Video/Audio<br>Image<br>Event<br>Basic Event<br>Smart Event<br>Storage          | e                | Save<br>Iotion De<br>Sound 1<br>Warnin,<br>Alarm T<br>Sound 1<br>Armir<br>X<br>Mon<br>Tue                                                                                                    | etection<br>Type<br>g<br>Times<br>Volume<br>Delete             | Video              | Tampe<br>Pro<br>Cus<br>5<br>elete Al                | ring<br>mpt<br>stom         | Alari | n Inpu | t /    | Alarm (<br>80 | 2             | E<br>t<br>14       |
|                                                                                           | ect sound typ<br>Local<br>System<br>Network<br>Video/Audio<br>Image<br>Event<br>Basic Event<br>Smart Event<br>Storage          | e                | Sound Control Control | etection<br>Type<br>g<br>Times<br>Volume<br>Delete             | Video              | Tampe<br>Pro<br>Cus<br>Elete Al                     | ring<br>mpt<br>stom         | Alarr | n Inpu | t /    | Alarm (       | Dutput<br>Tes | E<br>t<br>14<br>14 |
| Sele<br>P<br>Q<br>Q<br>II<br>II<br>II<br>II<br>II<br>II<br>II<br>II                       | ect sound typ<br>Local<br>System<br>Network<br>Video/Audio<br>Image<br>Event<br>Basic Event<br>Smart Event<br>Storage          | e                | Save<br>Iotion De<br>Sound '<br>Warnin<br>Alarm T<br>Sound '<br>Armir<br>X<br>Mon<br>Tue<br>Wed                                                                                                    | etection<br>Type<br>g<br>Times<br>Volume<br>Delete             | Video              | Tampe<br>Wai<br>Pro<br>Cus<br>5<br>5<br>4<br>4<br>4 | ring<br>mpt<br>stom         | Alar  | n Inpu | t /    | Alarm 0       | 2<br>2<br>2   | E<br>t<br>14<br>14 |

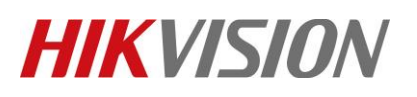

| Title:   | How to Upload Custom Sound of Audible Alarm | Version: | v1.0 | Date: | 04/09/2020 |
|----------|---------------------------------------------|----------|------|-------|------------|
| Product: | IP Camera                                   |          |      | Page: | 3 of 6     |

#### 3) Import custom audio file.

Click Add, than upload a .wav mono sound audio file with the size smaller than **512 KB** and sampling rate as **8 KHz**.

If audio do not meet above requirements, it will prompt Uploading failed.

| Sound Type                              | Custom 🗸                                                        |
|-----------------------------------------|-----------------------------------------------------------------|
| Custom                                  | Select File Test Download Add                                   |
| Alarm Times                             | 5                                                               |
| Sound Volume                            | 80                                                              |
| Arming Schedule                         |                                                                 |
| 🗙 Delete 🛛 前 De                         | lete All                                                        |
| Upload Custom Audio                     |                                                                 |
|                                         |                                                                 |
| * Custom                                | Rec 0001.wav Browse                                             |
| Upload a .wav mo<br>ling rate as 8 KHz. | ono sound audio file with the size smaller than 512 KB and samp |
| * Audio Name                            | Custom                                                          |
|                                         |                                                                 |
|                                         | OK Cancel                                                       |

#### 4) Test.

Save all settings and click Test, if prompt "Audio is playing...Please wait", that means uploading succeed.

| Note                         | × |
|------------------------------|---|
| Audio is playing Please wait |   |

| Title:   | How to Upload Custom Sound of Audible Alarm | Version: | v1.0 | Date: | 04/09/2020 |
|----------|---------------------------------------------|----------|------|-------|------------|
| Product: | IP Camera                                   |          |      | Page: | 4 of 6     |

### 2. Hik-Connect upload

Hik-Connect is expected to support uploading custom sound in June.

| Title:   | How to Upload Custom Sound of Audible Alarm | Version: | v1.0 | Date: | 04/09/2020 |
|----------|---------------------------------------------|----------|------|-------|------------|
| Product: | IP Camera                                   |          |      | Page: | 5 of 6     |

## First Choice for Security Professionals HIKVISION Technical Support